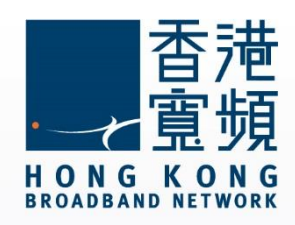

#### myTV SUPER How to Pair with Mobile Device or Computer

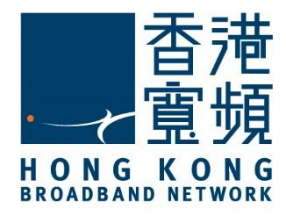

| 1 myTV SUPER – How to Pair with Mobile Device | 2    |
|-----------------------------------------------|------|
| 2 myTV SUPER – How to Pair with Computer      | . 13 |

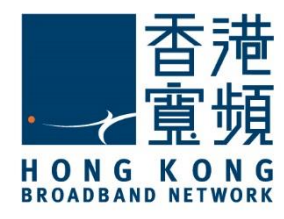

1. On your mobile device, visit <u>App Store</u> or <u>Google Play</u> and download the app <u>myTV SUPER</u>.

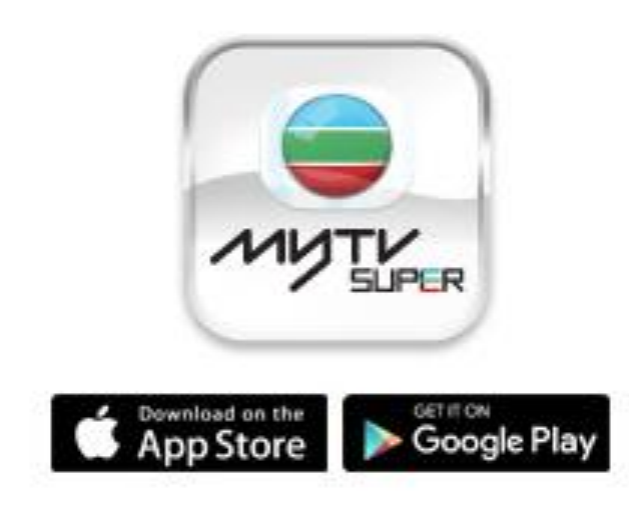

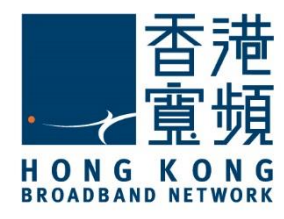

2. On the Video On Demand (VOD) page, press the MENU Subtract on your remote.

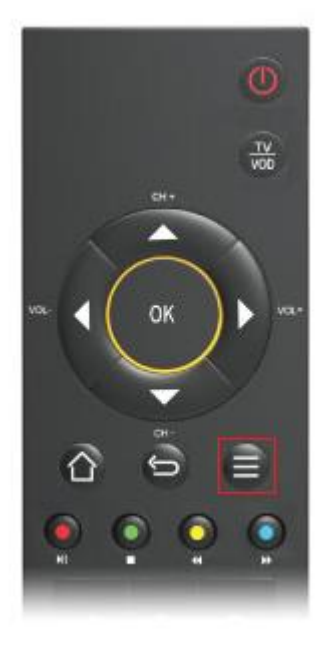

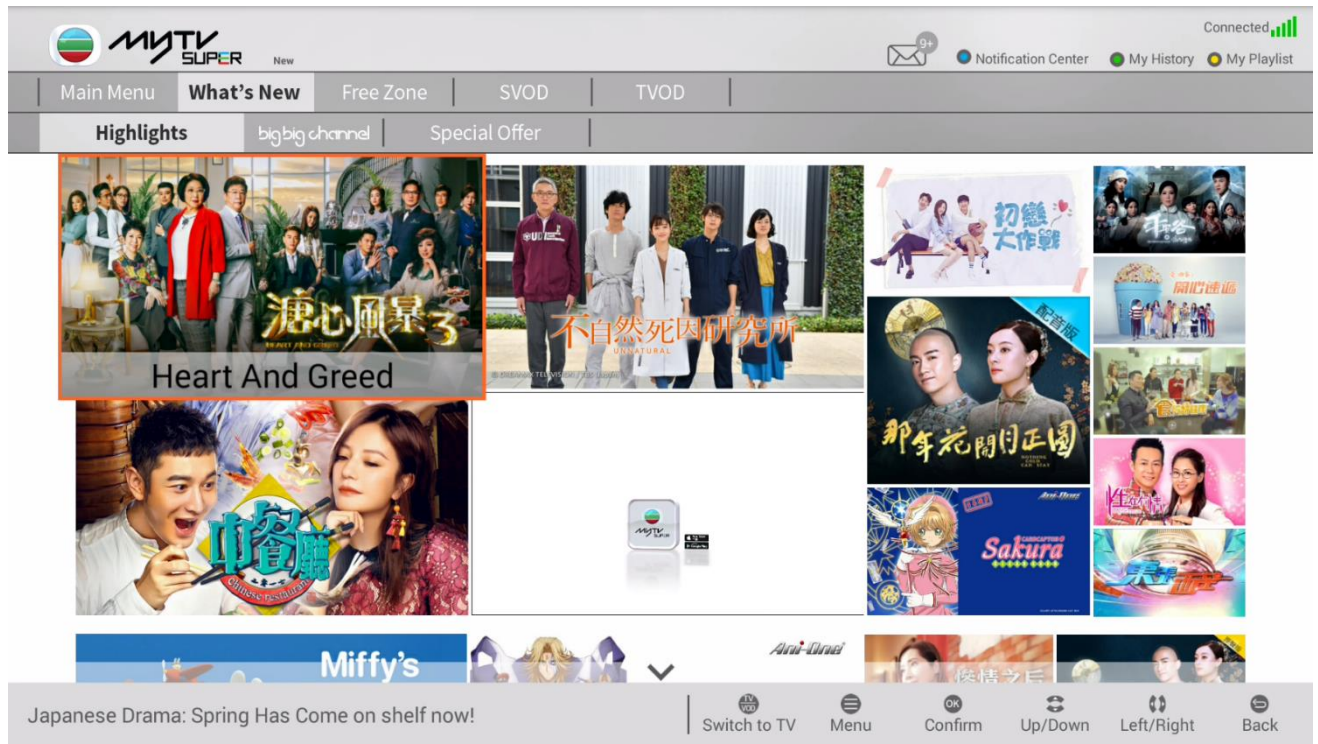

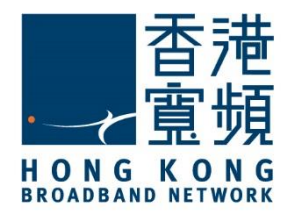

3. Click on Device Management.

| myTV SUPER 設定 | myTV SUPER 服務中心  | myTV SUPER 幫助    | 系統設定             |   |
|---------------|------------------|------------------|------------------|---|
| 影片播放設定        | と顧客詳情            | <b>定</b><br>常見問題 | 領統設定             |   |
|               | <b>使</b><br>获置管理 |                  | <b>⑥</b><br>硬件設定 | _ |
|               | 重設密碼             |                  | <b>し</b><br>開設   | _ |
|               |                  |                  |                  |   |
|               |                  |                  |                  |   |
|               |                  |                  |                  |   |

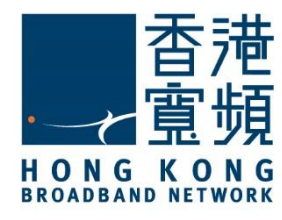

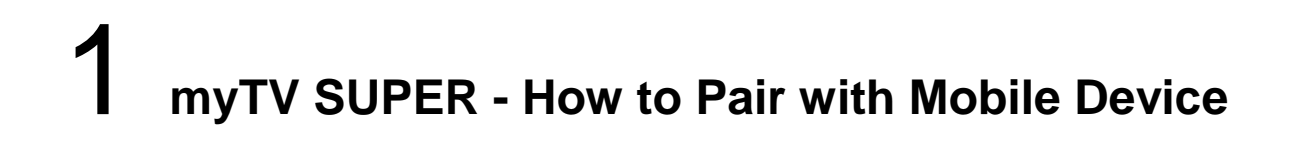

4. Input your account password before pressing ?.

| 客戶號碼:377290261<br>請輸入您的賬戶密碼並按「確定」。<br>確定<br>忘記密碼 |
|--------------------------------------------------|
|                                                  |

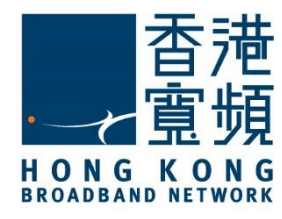

5. Select Mobile Device.

| _ |                                                                                                    | _ |
|---|----------------------------------------------------------------------------------------------------|---|
|   | () たていていていた () たちの () たちの () |   |
|   | VEP4                                                                                                    |   |
|   | 記對裝置                                                                                                    |   |
|   | で<br>で<br>定<br>で<br>新<br>装置<br>電<br>脳<br>装置                                                                                                    |   |
|   | 9                                                                                                    |   |

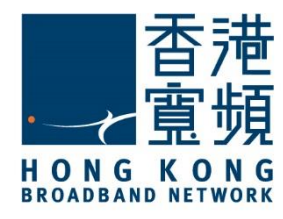

6. Press Start Pairing.

| し、 装置管理                           |  |
|-----------------------------------|--|
| 配對裝置                              |  |
| 透過配對裝置功能,你可於額外裝置同步使用myTV SUPER服務。 |  |
|                                   |  |
| 開始配對                              |  |
| 9                                 |  |

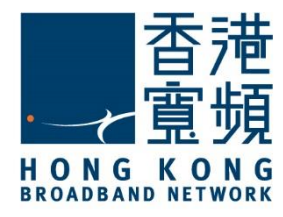

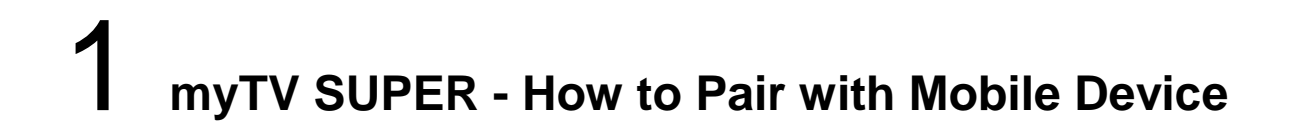

6. Launch the MyTV Super app on your mobile device. Press Pair this Device.

| 歡迎使用myTV SUPER                                          |
|---------------------------------------------------------|
| 請輸入以下資料                                                 |
| 客戶號碼                                                    |
| 賬戶密碼                                                    |
| 登入                                                      |
| - 您可於早前送出的確認電郵中找到你的客戶號碼。<br>- 如你遺失您的客戶號碼,請聯絡客戶服務主任尋求協助。 |
| 「免費區」登記                                                 |
| 啟動myTV SUPER 通行證                                        |
| 配對此裝置                                                   |
| 忘記賬戶密碼                                                  |

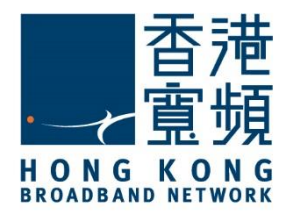

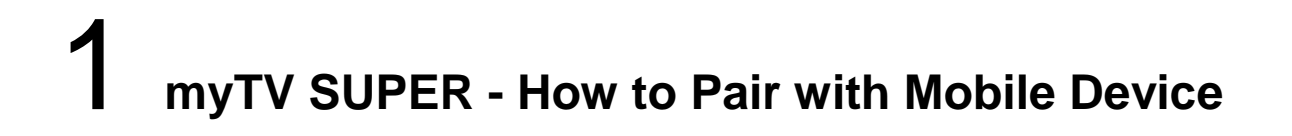

#### 7. Press <u>Start Pairing</u> to allow your mobile device to pair with your TV box.

# < Pairing Devices To pair with your master device

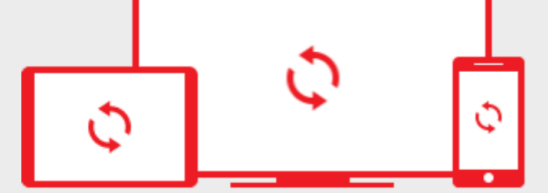

myTV SUPER Box user

1. Go to myTV SUPER VOD Home page and press the "Menu" button.

2. Select "Device Management".

3. Click "Start Pairing" in both your master and this device.

4. Follow the on screen instruction to complete the process.

Start Pairing

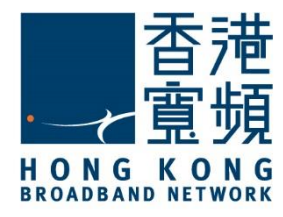

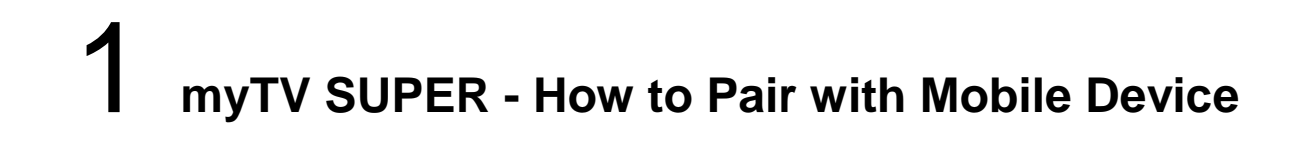

8. A message will show up on your mobile device, indicating that it is detecting an incoming signal. On your MyTV Super box, press ? to select your device.

| < Pairing Devices                                                                      |  |
|----------------------------------------------------------------------------------------|--|
| Device pairing in progress                                                             |  |
| Awaiting Master Device to Detect, please press Start<br>Pairing on your master device. |  |
| 59                                                                                     |  |
|                                                                                        |  |
| <b>し</b>                                                                               |  |
| 選擇配對裝置<br>定<br>定<br>市<br>加<br>大<br>發現我的裝置                                              |  |
| 9                                                                                      |  |

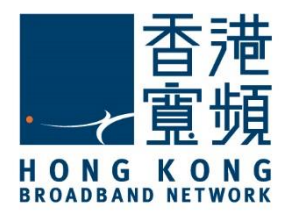

9. Pressing <u>Confirm</u> on your MyTV Super box will complete the pairing process. Your mobile device will notify you that it has been detected and chosen.

| <                                | 配對裝置                                                                     |
|----------------------------------|--------------------------------------------------------------------------|
| <sup>費</sup><br>「<br>こ<br>本装置已被主 | 支置配對進行中<br>こ<br>こ<br>こ<br>こ<br>こ<br>こ<br>こ<br>こ<br>こ<br>こ<br>こ<br>こ<br>こ |
|                                  |                                                                          |
|                                  |                                                                          |
|                                  | 装置管理                                                                     |
|                                  |                                                                          |
|                                  | 確認配對以下裝置?<br>iPhone<br>確認 取消                                             |
|                                  | 未發現我的裝置                                                                  |
|                                  | 9                                                                        |

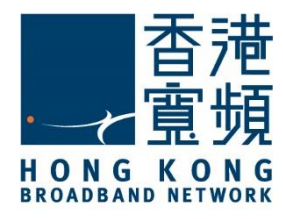

10. A message indicating successful pairing will pop up on both your mobile device and your MyTV Super box. Press <u>Start using myTV SUPER</u>.

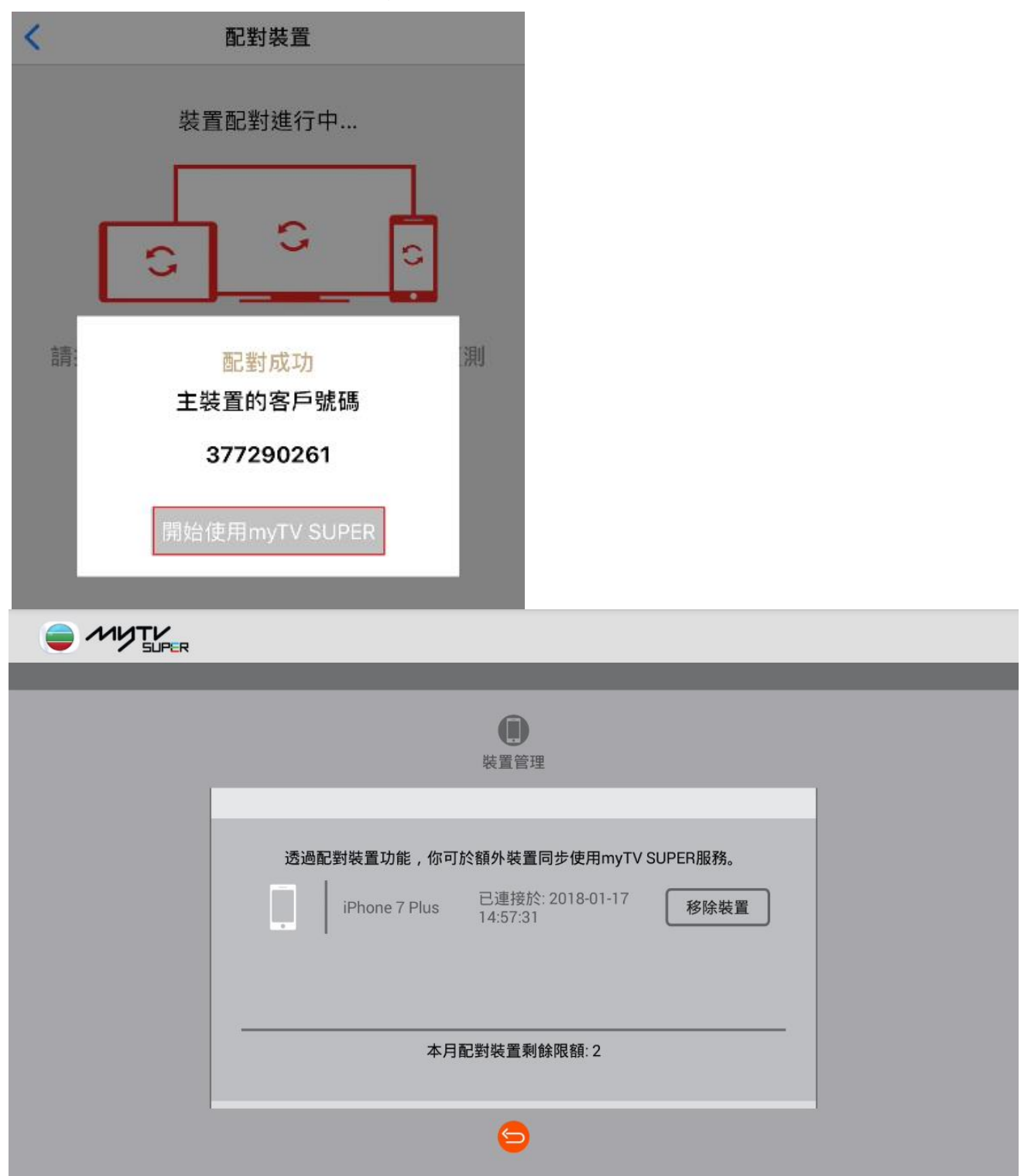

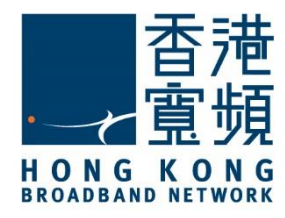

1. On the Video On demand (VOD) page, press the <u>MENU button</u> on your remote.

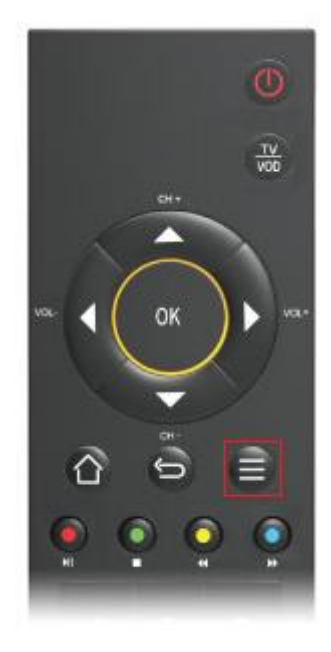

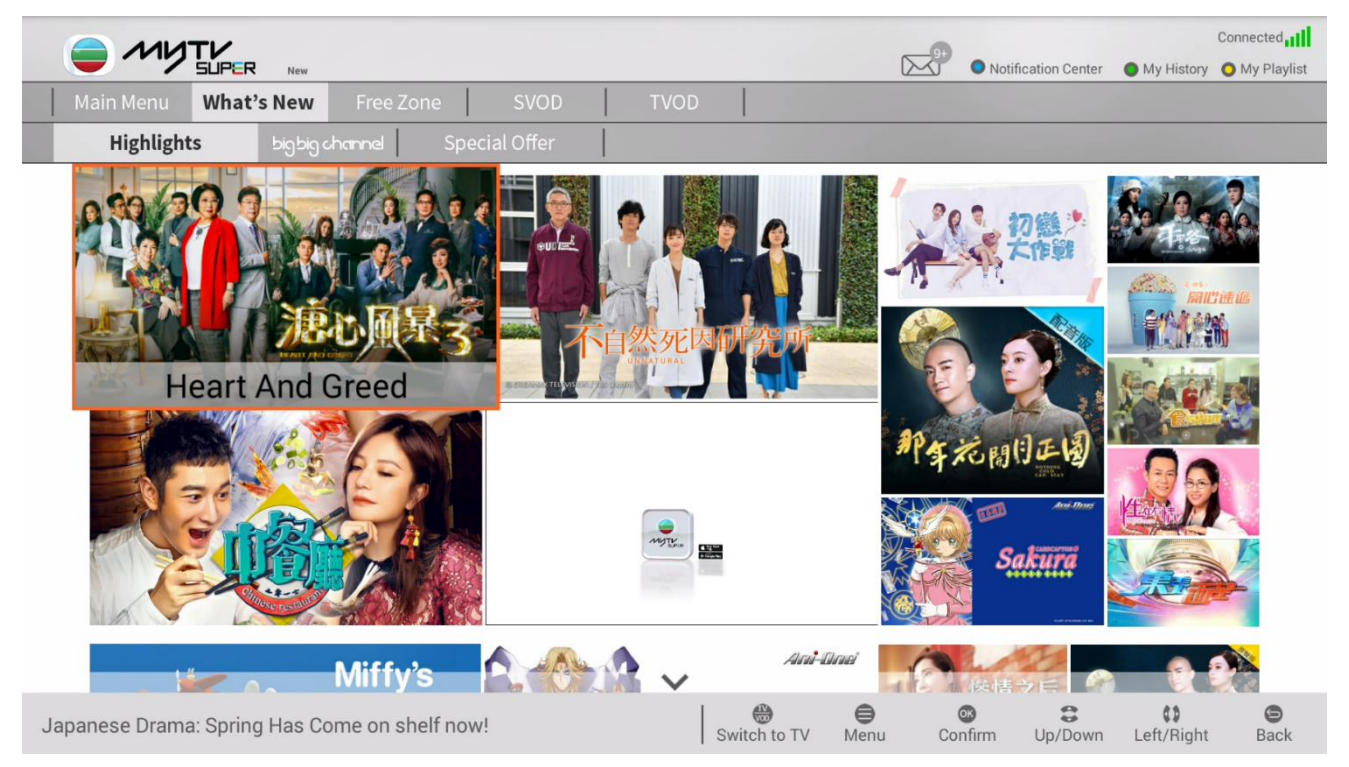

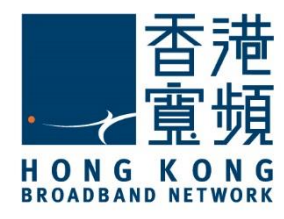

2. Click on Device Management.

| myTV SUPER 設定 | myTV SUPER 服務中心  | myTV SUPER 幫助    | 系統設定             |   |
|---------------|------------------|------------------|------------------|---|
| 影片描放設定        | <b>这</b><br>顧客詳情 | <b>定</b><br>常見問題 | 網絡設定             |   |
|               | 使<br>获置管理        |                  | <b>逐</b><br>硬件設定 |   |
|               | 重設密碼             |                  | <b>间</b><br>開放会  | _ |
|               |                  |                  |                  |   |
|               |                  |                  |                  |   |
|               |                  |                  |                  |   |

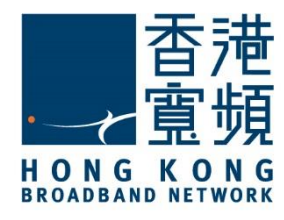

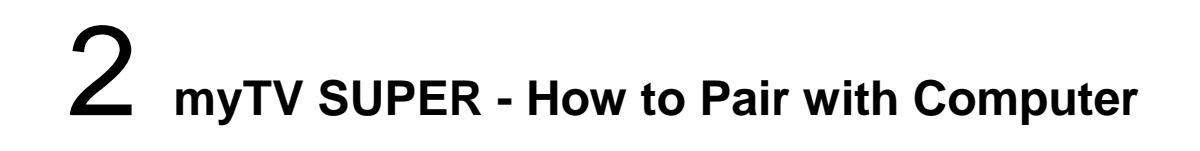

3. On this page, enter your account password and press Confirm.

| 客戶號碼:377290261<br>請輸入您的賬戶密碼並按「確定」。<br>確定<br>忘記密碼 |
|--------------------------------------------------|
|                                                  |

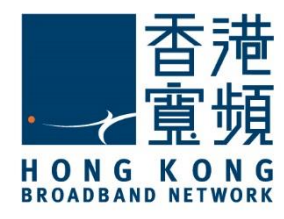

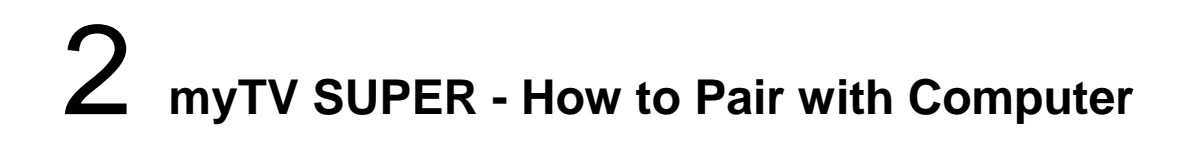

4. On the <u>Device Management</u> page, select <u>Computer Device</u>.

| 後置管理              |
|-------------------|
| 配對裝置              |
| で<br>派動装置<br>電脳装置 |
| $\bigcirc$        |
| •                 |

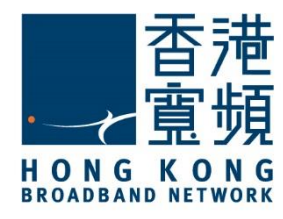

5. Click Start pairing.

| _ |                                    |  |
|---|------------------------------------|--|
|   | 使置管理                               |  |
|   | 記對裝置                               |  |
|   | 透過配對裝置功能,你可於額外裝置同步使用myTV SUPER服務。  |  |
|   | 1 開始myTV SJPER構页:<br>然後後 "諸屏幕同時編": |  |
|   | 開始配對                               |  |
|   | 9                                  |  |

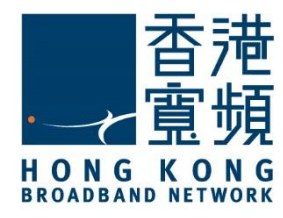

6. Navigate to www.mytvsuper.com/tc on your browser. Select myTV SUPER Multi-view.

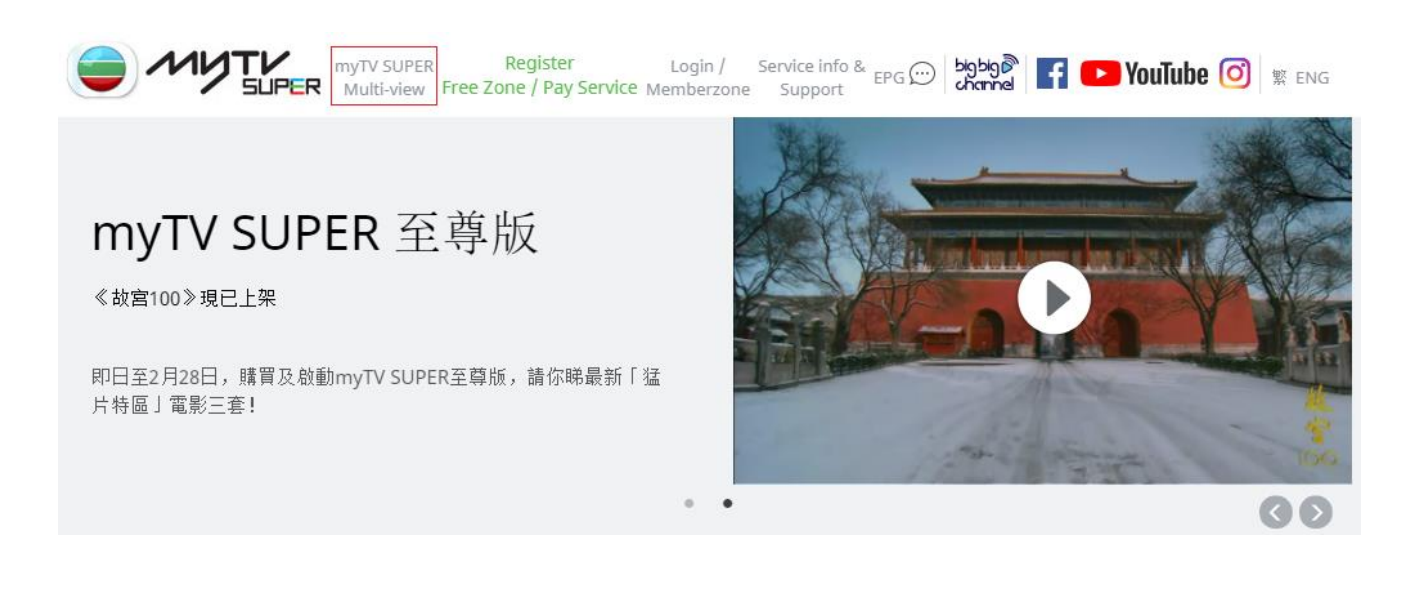

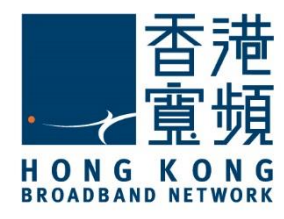

#### 7. Click Start pairing with computer device.

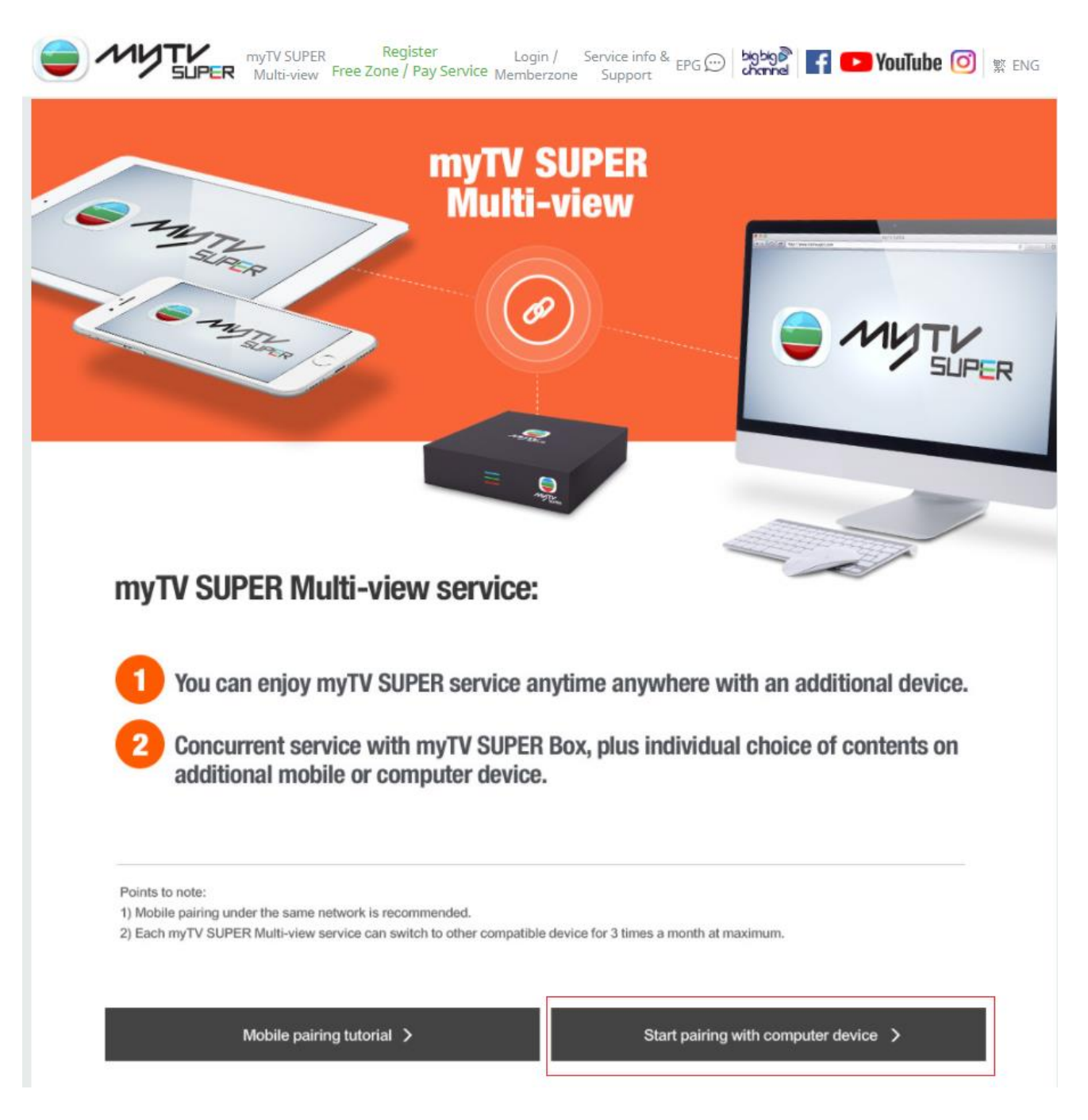

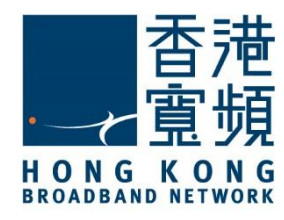

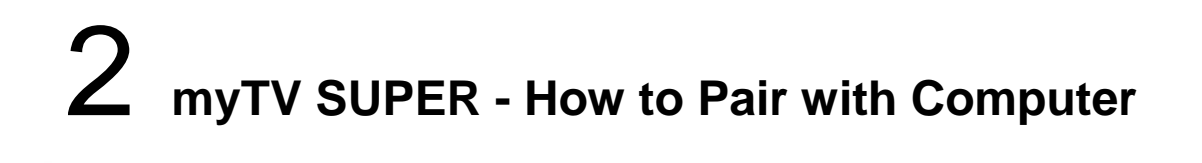

8. Press Start pairing.

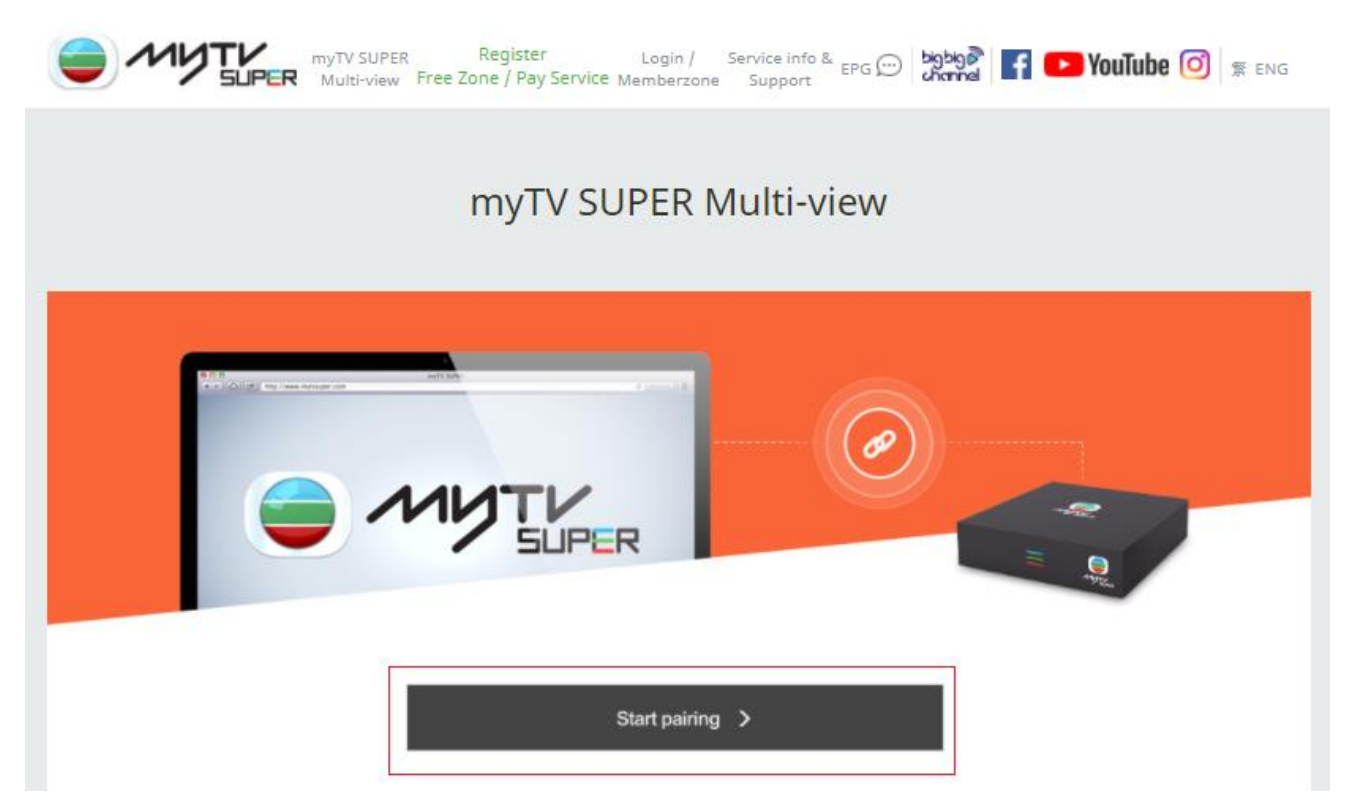

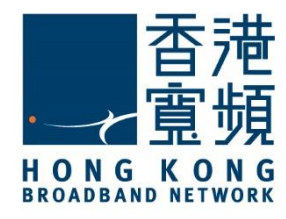

9. A code will be displayed on myTV SUPER Box screen. Input the code into PC browser and press <u>Confirm</u>.

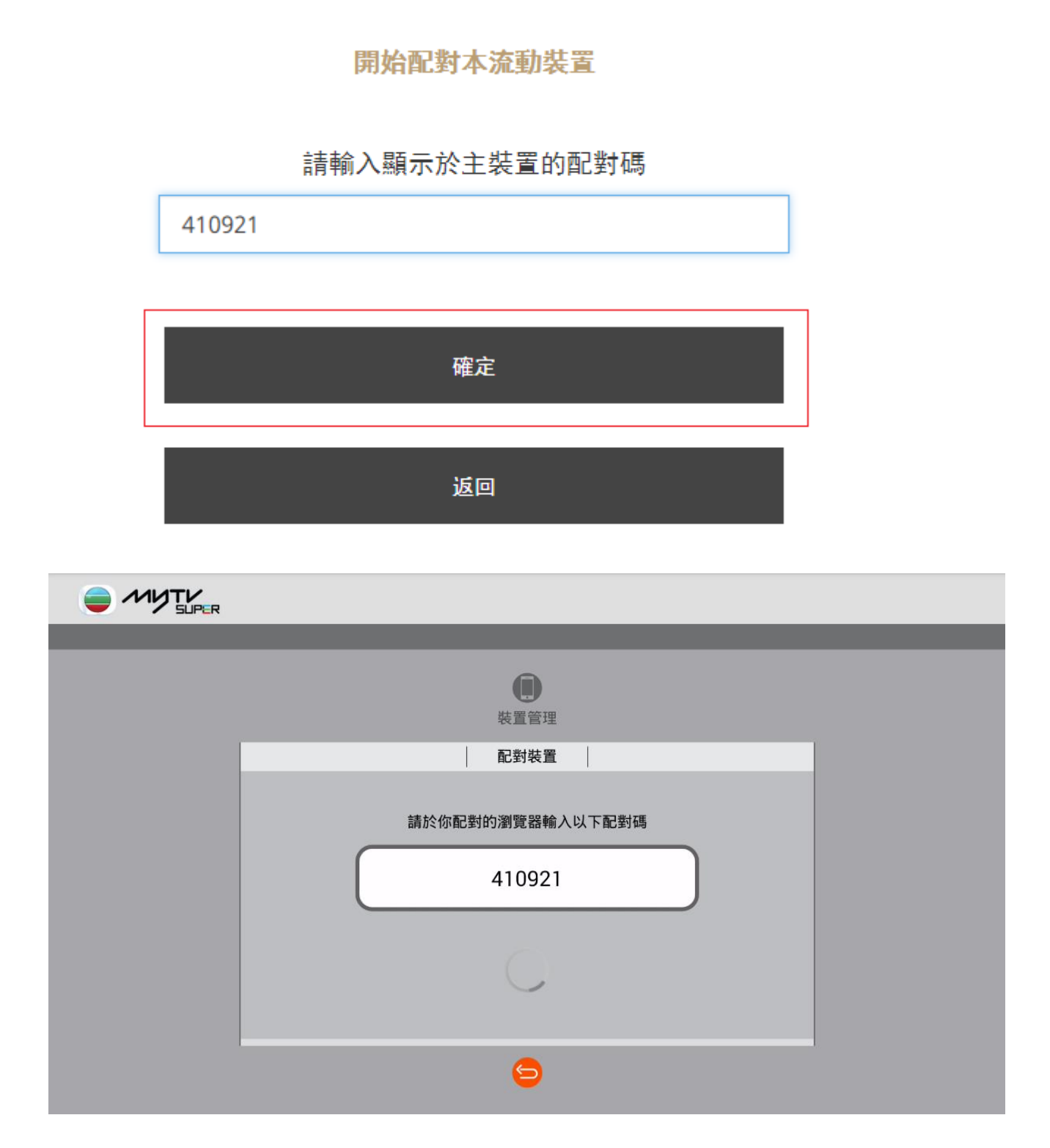

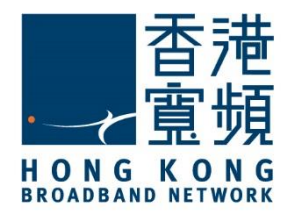

10. After pairing process, press <u>Confirm</u> via myTV SUPER remote to match with the selected PC device.

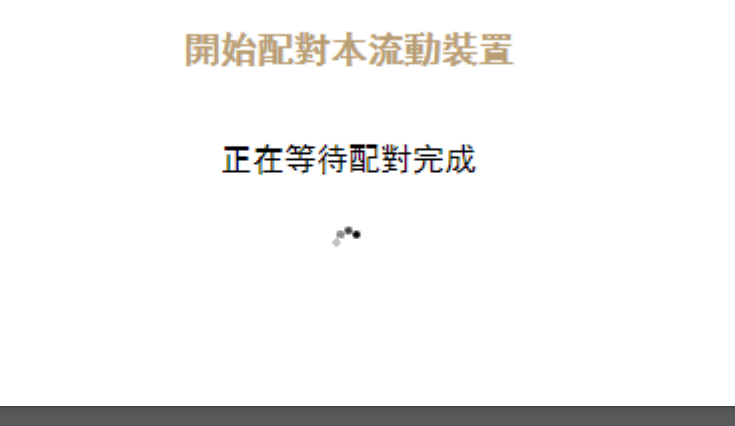

| 確認配對以下裝置?<br>Web - Chrome<br>確認 取消 |
|------------------------------------|
|                                    |
|                                    |

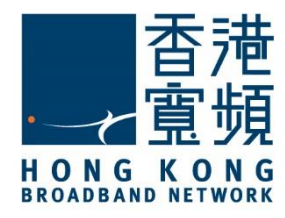

# $2\,$ myTV SUPER - How to Pair with Computer

11. After the pairing steps, choose <u>Start using myTV SUPER</u>.

|     | 配對成功                             |   |
|-----|----------------------------------|---|
|     | 主裝置的客戶號碼<br>377290261            |   |
|     | 開始使用myTV SUPER                   |   |
| иут |                                  |   |
|     |                                  | _ |
|     | <b>使</b><br>裝置管理                 |   |
|     | 透過配對裝置功能 你可於頦外裝置同步使用myTV SUPEB服務 |   |

| 裝置管理                                                                 |  |
|----------------------------------------------------------------------|--|
| 透過配對裝置功能,你可於額外裝置同步使用myTV SUPER服務。 Web - Chrome 已連接於: 2018-01-21 移除裝置 |  |
| 本月配對裝置剩餘限額:1                                                         |  |
| 9                                                                    |  |
|                                                                      |  |